## TUTORIAL PER INSERIRE UN TEST DI VERIFICA NELLE ATTIVITÀ'

- All'interno del Team cliccare su **Attività** (se non visibile cliccare su "altre 2" accanto al Blocco appunti)
- Cliccare su Inizia e poi su Crea

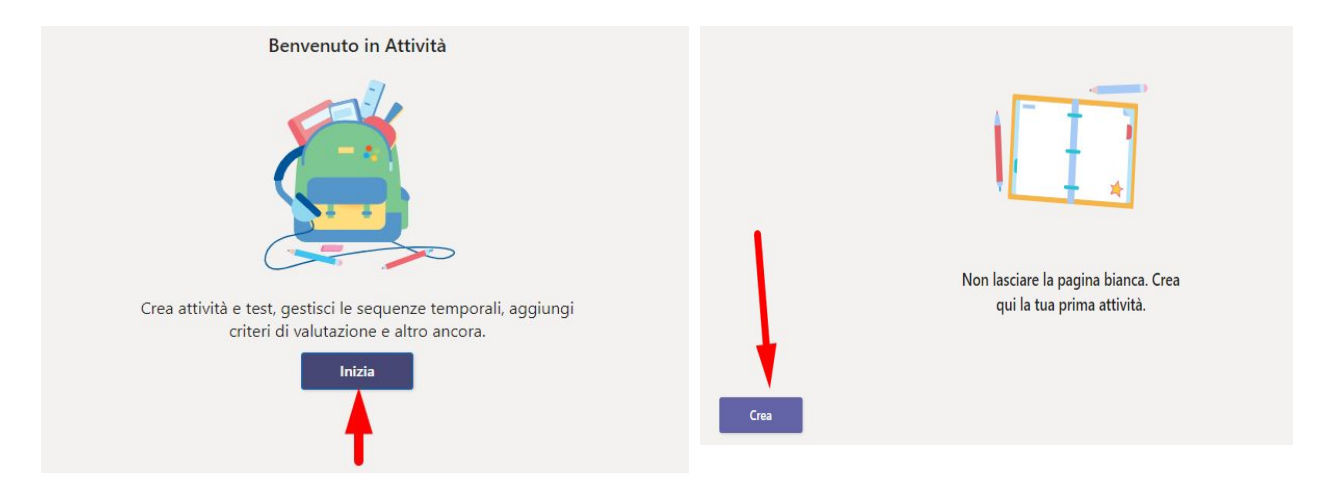

• Scegliere se assegnare un'Attività oppure un Test

| 11.11.1      |              |
|--------------|--------------|
| ALLIVILA     | Attività     |
| lest         | Test         |
| Da esistente | Da esistente |
| Crea         |              |

Inserire un test già creato precedentemente oppure cliccare su Nuovo Test e cliccare su Avanti

| Moduli                           |         |           |
|----------------------------------|---------|-----------|
| Nuovo test                       | Cerca   | ۵         |
| Titolo 🔻                         | Data    | creazione |
| Test senza titolo                | Ogg     | L.        |
| Test senza titolo                | Ogg     | í I       |
| Test senza titolo                | 7 no    | v 2020    |
| Test matematico di esercitazione | Ogg     | i         |
| Test matematico di esercitazione | leri    |           |
| Prove narallele                  | 7 no    | v 2020    |
|                                  | Annulla | Avanti    |

- Si potrà ora assegnare una nuova attività.
- Si potrà aggiungere una **Categoria** (es. Italiano, Matematica oppure Comprensione, Produzione testi, ecc...)
- Si dovranno immettere le **Istruzioni** per lo svolgimento del compito da parte degli alunni
- Si potrà aggiungere il test di verifica, anche assegnando i punti totali

| Nuova attività                                       | Salvato: 13 gen, 19:5    | 55 Rimuovi      | Salva | Assegna |
|------------------------------------------------------|--------------------------|-----------------|-------|---------|
| Titolo (obbligatorio)                                |                          |                 |       |         |
| Test senza titolo                                    |                          |                 |       |         |
| Aggiungi categoria                                   |                          |                 |       |         |
| Istruzioni                                           |                          |                 |       |         |
| Immetti le istruzioni                                |                          |                 |       |         |
| 🗧 Test senza titolo (Classe prova)                   |                          |                 |       | •••     |
| Punti                                                |                          |                 |       |         |
| 0 punti possibili                                    |                          |                 |       |         |
| Assegna a                                            |                          |                 |       |         |
| Classe prova                                         | 면 Tut                    | ti gli studenti |       | ot O    |
| Non assegnare a tutti gli studenti aggiunti a questo | corso in futuro. Modific | a               |       |         |

• Cliccando su **Modifica** sarà possibile decidere se assegnare l'attività a tutti gli studenti o solo ad alcuni

| Nuova attività                            | Salvato: 13 gen                               | 19:55     | Rimuovi           | Salva | Assegna |
|-------------------------------------------|-----------------------------------------------|-----------|-------------------|-------|---------|
| Istruzioni                                |                                               |           |                   |       |         |
| Immetti le istruzioni                     |                                               |           |                   |       |         |
| 🔚 Test senza titolo (Classe prova)        |                                               |           |                   |       | •••     |
| Punti                                     |                                               |           |                   |       |         |
| 0 punti possibili                         |                                               |           |                   |       | - 1     |
| Assegna a                                 |                                               |           |                   |       |         |
| Classe prova                              | <b>D</b>                                      | Tutti gli | studenti          |       | ()<br>O |
| Non assegnare a tutti gli studenti aggiui | nti a questo corso in futuro. <mark>Mo</mark> | difica    |                   |       |         |
| Data scadenza                             | O                                             | a scadenz | a                 |       |         |
| gio, 14 gen 2021                          |                                               | 23:59     |                   |       | C       |
| L'assegnazione verrà pubblicata immedi    | atamente con le consegne in rit               | ardo con  | sentite. Modifica |       |         |

| Nuova attività                                                                    | Salvato: 13 gen, 19:55                     | Rimuovi             | Salva | Assegna        |
|-----------------------------------------------------------------------------------|--------------------------------------------|---------------------|-------|----------------|
| Punti                                                                             |                                            |                     |       |                |
| 0 punti possibili                                                                 |                                            |                     |       |                |
| Assegna a                                                                         |                                            |                     |       |                |
| Classe prova                                                                      | 면 Tutti (                                  | gli studenti        |       | O <sup>+</sup> |
| Non assegnare a tutti gli studenti ag                                             | giunti a questo corso in futuro. Modifica  |                     |       |                |
| Data scadenza                                                                     | Ora scade                                  | nza                 |       |                |
| gio, 14 gen 2021                                                                  | <b>m</b> 23:5                              | )                   |       | Ŀ              |
| L'assegnazione verrà pubblicata imm                                               | iediatamente con le consegne in ritardo co | onsentite. Modifica |       |                |
| Impostazioni                                                                      |                                            |                     |       |                |
| <ul> <li>Pubblica notifiche di assegna</li> </ul>                                 | zione in questo canale:                    |                     |       |                |
| Non assegnare a tutti gli studenti aggiun     Assegna a tutti gli studenti aggiun | aggiunti a questo corso in futuro.         | ^                   |       |                |
|                                                                                   |                                            |                     |       |                |
|                                                                                   |                                            |                     |       |                |
|                                                                                   |                                            |                     |       |                |
|                                                                                   |                                            |                     |       |                |
|                                                                                   |                                            | Ļ                   |       |                |
|                                                                                   |                                            | Ļ                   |       |                |

• Poi bisognerà inserire una data entro la quale il compito potrà essere consegnato e un orario. Se si vogliono consentire delle consegne in ritardo cliccare su **Modifica** 

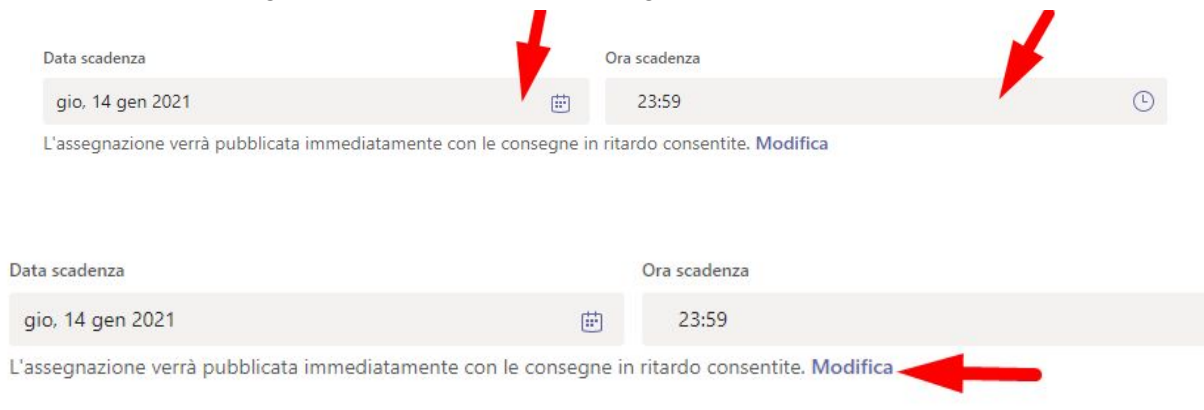